## ProQuest Japan Webinar (WebEx) 参加登録方法

イベントの状態:未開始<br/>(登録)日時:2021年10月15日 14:00<br/>日本時間 (東京、GMT+09:00)<br/>タイムゾーンを変更

プログラム: ProQuest Japan Webinar (Japan Only)

**継続時間:** 1時間

詳細: コロナ禍を経た図書館リソースの電子化の動きは、図書館発の効果的な研究、教育・学習支援にさらに重点をおいたものにシフトしています。特に電子書籍の利用が国内外問わずいまだ増加傾向にあることは、これまでも様々なイベントを通してお伝えしてきました。

これを踏まえ、プロクエスト日本支社では、Ebook Centralの導入機関である慶應義塾 大学メディアセンターより藤本優子氏をお招きし、Mediated DDAの利用事例をご発表 いただくウェビナーを開催することとなりました。コースカリキュラムの国際化に伴い 採用されたMediated DDAの導入から現在までの電子書籍コレクション構築やワークフ ロー・利用状況の変化、また、Ebook CentralのEx Libris Almaとの連携を通した今後の 図書館リソース運営の展望をお話しいただきます。

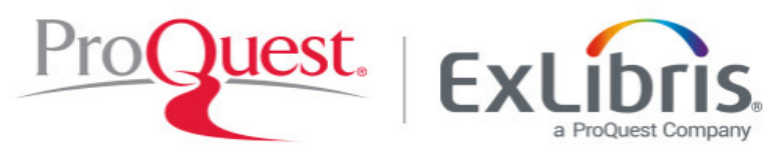

 ・登録先URL(イベント当日入 室URLと同じ)にアクセスし ます。

 ・画面左上[イベントの状態]右側にある[登録]を
 クリック、または画面下側
 中央の[登録]ボタンをク
 リックしてください。

このイベントに参加することで Cisco Webex の<u>サービス利用規約</u>および<u>プライバシーポリシー</u>に同意したものと見なします。

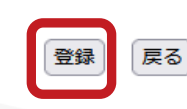

## イベントに登録するにはこのフォームに入力してください。アスタリスク(\*)の付いた項目は、必ず入力してください。

| 次の質問にお答えください:                        |                                                                               |     |  |
|--------------------------------------|-------------------------------------------------------------------------------|-----|--|
| * 姓:<br>* メールアドレス:<br>* メールアドレスの再確認: | * ご所属機関名:         * 役職名:         * 役職の種類(最も近いものを選択してください):         なし       v | *名: |  |

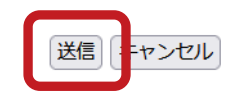

<u>日本譜: 果呆時間</u>

- 必要事項を入力します。(「役職の種類」はお仕事内容で最も近いものを選択して下さい。)
- 全て入力が完了したら「送信」ボタンをクリックし、申込み登録を完 了します。

## 次の Webex イベントへの登録が承認されました。

主催者: Fumie Kawabata (fumie.kawabata@proquest.com) イベント番号 (アクセスコード): 2343 388 3360 登録 ID: このイベントに登録IDは必要ありません イベントパスワード: Welcome123

2021年10月15日 14:00, 日本時間 (東京、GMT+09:00)

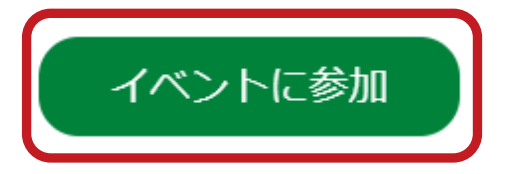

## 音声会議のみに参加する

コールバックを著信するには、イベントの参加時にあなたの電話番号を提供するか、または次の番号に発信 してアクセスコードを入力します。 1-408-792-6300 コールインの有料通話番号 (米国/カナダ) 1-877-668-4490 コールインの無料通話番号 (米国/カナダ) 国際コールイン番号 | 無料ダイヤルの制約事項

何かお困りですか? https://help.webex.com に移動する

- ・申込みが完了すると、WebExから登録完了 通知メールが配信されます。
- イベント当日は通知メールに記載されているイベント参加リンクからご参加ください。
   (リンク表示はご利用のメールクライアントの種類により異なる可能性があります。)

※はじめてWebExをご利用される方は、事前のWebExの起動テ ストをお進めしております。起動テストは提供元CISCO社が提 供する以下のリンクより実施が可能です。 https://www.webex.com/ja/test-meeting.html